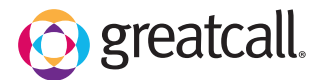

learn more

## Setting Up an Existing Google Account

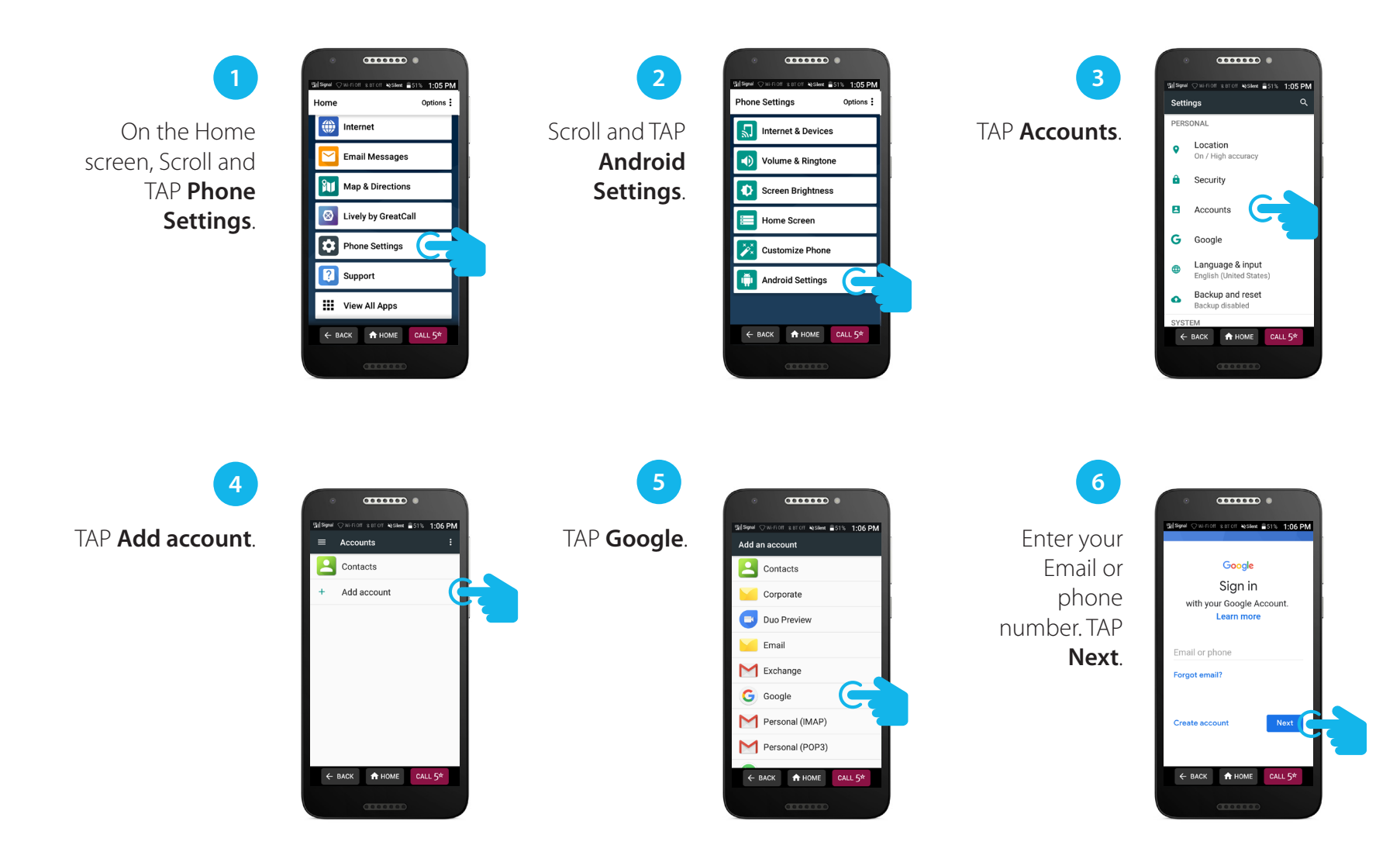

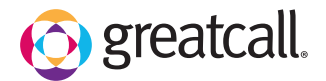

learn more

## Setting Up an Existing Google Account (con't.)

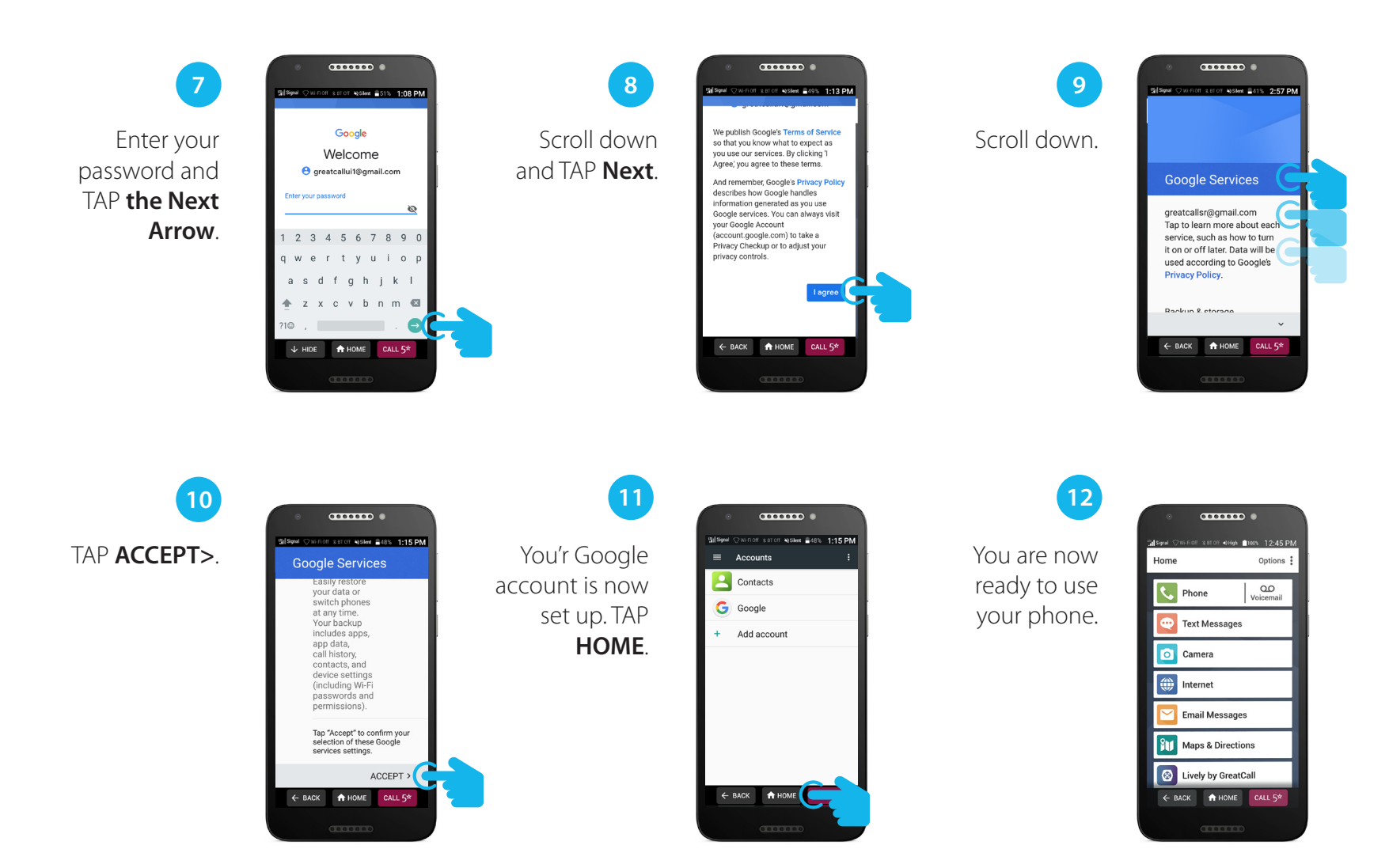